# Receive a Return

When you receive the returned product from the shopper, you must mark it as received and indicate whether you want to restock the returned items or not. This process differs slightly depending on whether you are using the Reverse Logistics feature or not.

## **Standard Return Flow**

The default return process allows you to simply accept the customer's items and select inventory locations to restock any quantity at.

### **Receive Package**

To receive a package:

- 1. Go to Main > Orders > Returns.
- 2. Click on the return you are receiving the product for.
- 3. In the Items tab, click **Receive Package**.

| Items | Refunds | Replacements | Internal Notes  | Customer Notes |                      |         |              |              |            |              |          |
|-------|---------|--------------|-----------------|----------------|----------------------|---------|--------------|--------------|------------|--------------|----------|
| Item  | S       |              |                 |                |                      | Receive | Package      | Return Label | Close      | Resend Em    | nail 🗸   |
|       |         |              | Standard P      | roduct 1 sp_01 |                      | 1       |              | Ite          | m Received | Not Refunded | Replaced |
|       |         |              | Reason Reporte  | d Other        | Quantity Returning 1 | Am      | nt Refunded  | \$0.00       |            |              |          |
|       |         |              | Resolution Requ | ested Refund   | Quantity Received 1  | Qua     | ity Replaced | 1            |            |              |          |
|       |         |              |                 |                | Quantity Restocked - |         |              |              |            |              |          |
|       |         |              |                 |                |                      |         |              |              |            |              |          |

- 4. Check the boxes of the return items you are receiving.
- 5. Enter a **Qty Received Now** to indicate the quantity of the item you received. This must be less than or equal to Qty Returning Qty Already Received. If all quantity for an item has already been marked received, then this field will not be editable.

| Product Code Product Name Return Reason Qty Returning Qty Already Received Qty Received   sp_01 Standard Product 1 Damaged 1 0 1   dd Internal Note Version Version Version Version |            |                       |                          |            |               |                    | eceive Package  |
|----------------------------------------------------------------------------------------------------|------------|-----------------------|--------------------------|------------|---------------|--------------------|-----------------|
| sp_01 Standard Product 1 Damaged 1 0                                                                                                    | ceived Now | ady Received Qty Rece | ty Returning Qty Already | on Qty Ret | Return Reason | Product Name       | Product Code    |
| dd Internal Note                                                                                                    |            | 1                     | 0                        | 1          | Damaged       | Standard Product 1 | sp_01           |
|                                                                                                    |            |                       |                          |            |               |                    | d Internal Note |

- 6. Enter an optional internal note if needed.
- 7. Click Mark as Received.

You can then either close the modal or switch to the Restock tab that appears. If not all quantity has been received yet, you will be able to return to this tab and receive additional items until all quantities in the return have been received.

### **Restock Items**

The Restock tab displays all items that have been marked as received and allows you to update a location's inventory with the returned quantity.

- 1. Enter a **Qty to Restock**.
- 2. Select a **Restock Location** from the drop-down menu to indicate where that quantity should be restocked at, which may or may not be the return location. Begin typing a location name to filter the results to matching locations.

| eceive Package | Restock            |               |                      |                       |                |                            |
|----------------|--------------------|---------------|----------------------|-----------------------|----------------|----------------------------|
| Product Code   | Product Name       | Return Reason | Qty Already Received | Qty Already Restocked | Qty to Restock | Restock Location           |
| sp_01          | Standard Product 1 | Other         | 1                    | 0                     | 1              | WarehouseLocationName001 × |
|                |                    |               |                      |                       |                |                            |
|                |                    |               |                      |                       |                |                            |
|                |                    |               |                      |                       |                | Cancel Subr                |

3. Click Submit

# With Reverse Logistics

Reverse Logistics enables Order Routing to suggest the best disposition location based on an item's condition after you receive the package.

### **Receive Package**

To receive a package with Reverse Logistics:

- 1. Go to Main > Orders > Returns.
- 2. Click on the return you are receiving the product for.
- 3. In the Items tab, select **Receive & Dispose** from the Receive Package drop-down menu.

| Items | Refunds | Replacements | Internal Notes             | Customer Notes |                      |                    |       |
|-------|---------|--------------|----------------------------|----------------|----------------------|--------------------|-------|
| Items | S       |              |                            |                | Initiate Refund      | Receive Package    | ~     |
|       |         | Star         | idard Product <sup>2</sup> | Code: sp_01    |                      | Receive & Dispose  |       |
|       |         |              |                            |                |                      | Quick Receive & Di | spose |
|       |         | Reaso        | n Reported Missin          | g Parts        | Quantity Returning 5 |                    |       |
|       |         | Resol        | ution Requested Ref        | fund           | Quantity Received 2  |                    |       |
|       |         |              |                            |                | Quantity Restocked - |                    |       |
|       |         |              |                            |                |                      |                    |       |

- 4. Check the boxes of the return items you are receiving.
- 5. Enter a value in **Qty Received Now** to indicate the quantity of the item you received. This must be less than or equal to the Qty Returning Qty Already Received. If all quantity for an item has already been marked received, then this field will not be editable.

| Receive Package  | Dispose Package    |               |               |                      |                  |
|------------------|--------------------|---------------|---------------|----------------------|------------------|
| Product Code     | Product Name       | Return Reason | Qty Returning | Qty Already Received | Qty Received Now |
| ✔ sp_01          | Standard Product 1 | Missing Parts | 5             | 2                    | 1                |
|                  |                    |               |               |                      |                  |
| dd Internal Note |                    |               |               |                      |                  |
|                  |                    |               |               |                      |                  |
|                  |                    |               |               |                      |                  |
|                  |                    |               |               | Cancel               | Mark as Received |

- 6. Enter an optional internal note if needed.
- 7. Click Mark As Received.

You can then either close the modal or switch to the Dispose Package tab that appears. If not all quantity has been received yet, you will be able to return to this tab and receive additional items until all quantities in the return have been received.

#### **Dispose Package**

This Dispose Package tab displays all quantities that have been marked as received and allows you to indicate the condition of an item before assigning it to a disposition location.

- 1. Check the boxes of the received items you want to manage.
- 2. Enter a **Qty to Dispose**. This defaults to the quantity that has been received and not yet disposed of.

| Receive and     | d Dispose             | Package f        | for Return              | #93                      |                   |           |                              |           |
|-----------------|-----------------------|------------------|-------------------------|--------------------------|-------------------|-----------|------------------------------|-----------|
| Receive Pack    | age Dispo             | se Package       |                         |                          |                   |           |                              |           |
| Product<br>Code | Product<br>Name       | Return<br>Reason | Qty Already<br>Received | Qty Already<br>Restocked | Qty to<br>Dispose | Condition | Disposition Location         | Restock ? |
| ✔ sp_01         | Standard<br>Product 1 | Missing<br>Parts | 3                       | 0                        | 3                 | ♥ Bad ♥   | ✓ Warehouse Location1 ×      | •         |
|                 |                       |                  |                         |                          |                   | Cancel    | Paguast Disposition Location | Cubmit    |

- 3. If you entered a Qty to Dispose that is less than the Qty Already Received, the item will split into an additional row. This allows you to select a different location and/or condition for the remaining quantity if needed.
- 4. Select a **Condition** from the drop-down menu that best describes each item quantity.
- 5. Select a **Disposition Location** to indicate where that quantity should be disposed.
  - If you want Order Routing to suggest the location, click **Request Disposition Location** at the bottom. Order Routing will automatically select the best option for every item.
  - If you would prefer to manually select a location or override Order Routing's suggestion, select a location from the drop-down menu instead. Begin typing a location name to filter the results to matching locations.
- Check **Restock** if you want to add that quantity back to the location. Whether available inventory will be incremented or not depends on the Update On Hand Inventory on Return Restock return setting.
- 7. Click Submit.

### Quick Receive & Dispose

Alternatively, Reverse Logistics enables a Quick Receive & Dispose option to more efficiently manage the return if all remaining items and their quantity are being received.

#### 1. Go to Main > Orders > Returns.

- 2. Click on the return you are receiving the product for.
- 3. In the Items tab, select **Quick Receive & Dispose** from the Receive Package drop-down menu.
- 4. Select a **Condition** from the drop-down menu that best describes all items in the package.
- Check **Restock** if you want to add that quantity back to inventory. Whether available inventory will be incremented or not depends on the Update On Hand Inventory on Return Restock return setting.

| uick Receive and Dispose Package for Re                                                                          | turn #93                                                                       |    |
|----------------------------------------------------------------------------------------------------|--------------------------------------------------------------------------------|----|
| Please provide a condition for the remaining return it<br>confirmed, all the remaining quantities will be marked | em quantities and indicate if they should be restocked. Once<br>d as received. |    |
| Condition (*)                                                                                                    |                                                                                |    |
| Good                                                                                                    |                                                                                | ~  |
| Restock ? 🗹                                                                                                    |                                                                                |    |
|                                                                                                    | Cancel                                                                         | ve |
|                                                                                                    |                                                                                |    |

- 6. Click **Receive**.
- 7. This will open the Dispose Package tab as shown in the previous section, though you will not be able to edit any quantities or item conditions. Review Order Routing's prepopulated location suggestions and use the drop-down menu to manually select a different location if desired.
- 8. Update the **Restock** checkboxes for any items as needed.
- 9. Click Submit.